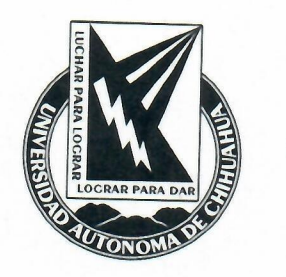

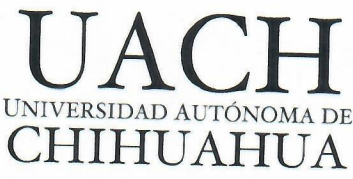

## Reporte técnico Pruebas Funcionales de Caja Negra al Sistema de Cómputo de las Urnas Electrónicas para el proceso del Plebiscito 2019

20 de noviembre de 2019 Chihuahua, Chih.

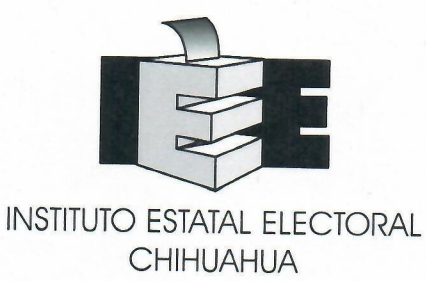

Auditores: José Rómulo Barrón Hernández Víctor Alonso Domínguez Ríos Arión Ehécatl Juárez Menchaca

## Contenido

| Contenido                                    | 2  |
|----------------------------------------------|----|
| Introducción.                                | 2  |
| Pruebas funcionales de caja negra.           | 4  |
| Generación de archivos para habilitar urnas. | 4  |
| Emisión de votos                             | 7  |
| Cierre de la votación en la urna             | 14 |
| Concentración de resultados                  | 16 |
| Generación de hash SHA-256 y SHA-512         | 18 |
| Conclusiones                                 | 22 |

20 E

## Introducción.

Con el objetivo de realizar las pruebas funcionales de caja negra al sistema de cómputo a utilizarse en el plebiscito 2019 en la ciudad de Chihuahua, se llevó a cabo una reunión de trabajo el 20 de noviembre de 2019 donde se realizó un simulacro de votación en 4 urnas dispuestas por el Instituto Estatal Electoral (IEE) de Chihuahua, en las cuales se realizó el proceso de carga de la urna, la apertura, proceso de votación, cierre de urna, exportación de archivo con los votos y concentración de resultados.

# Pruebas funcionales de caja negra.

Para la prueba de caja negra, se contó con cuatro urnas de distintos modelos, de las cuales 3 modelos cuentan con Windows 10 como Sistema Operativo, y un modelo con Windows 7 (imagen 1). El sistema para la votación fue desarrollado en Visual Basic y la base de datos con Microsoft SQL Server Express 2012.

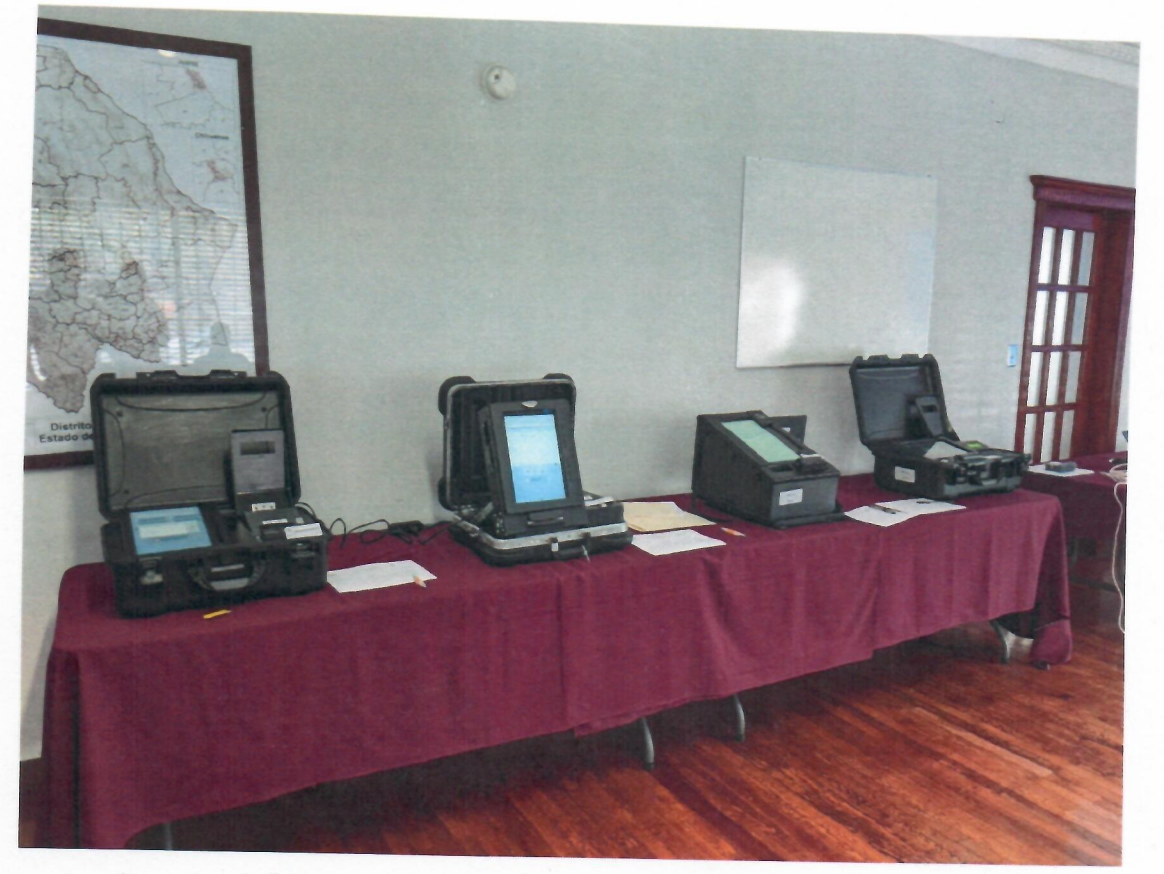

Imagen 1. Modelos de urnas disponibles para el plebiscito 2019

### Generación de archivos para habilitar urnas.

Como inicio de las pruebas funcionales, se verificó la generación de archivos de cada urna, donde carga la lista nominal que le corresponde (imagen 2), este archivo se encuentra encriptado para una mayor seguridad. Paso siguiente fue cargar desde la urna correspondiente el archivo que se encuentra ya localizado en una memoria USB (imagen 3).

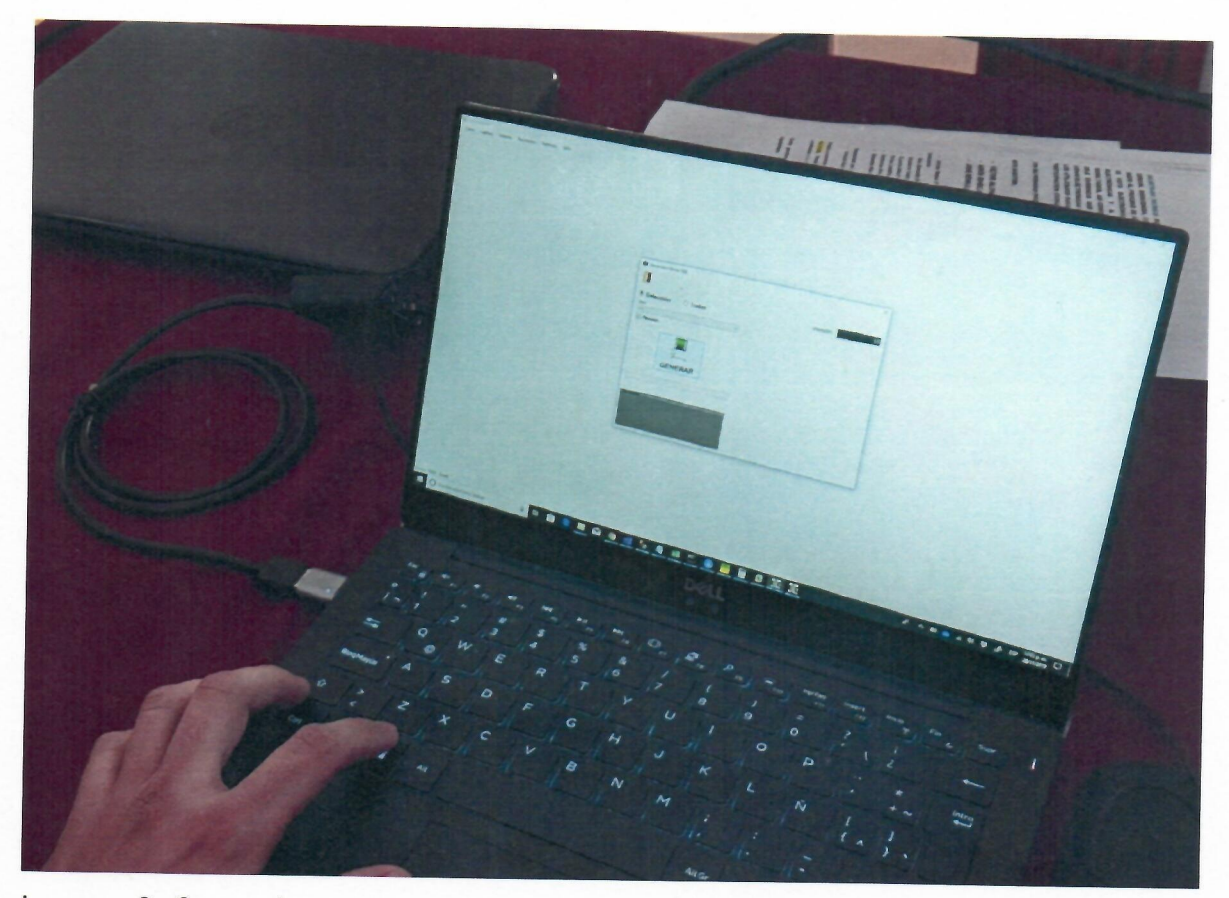

Imagen 2. Carga de archivo con la generación de datos para las urnas electrónicas

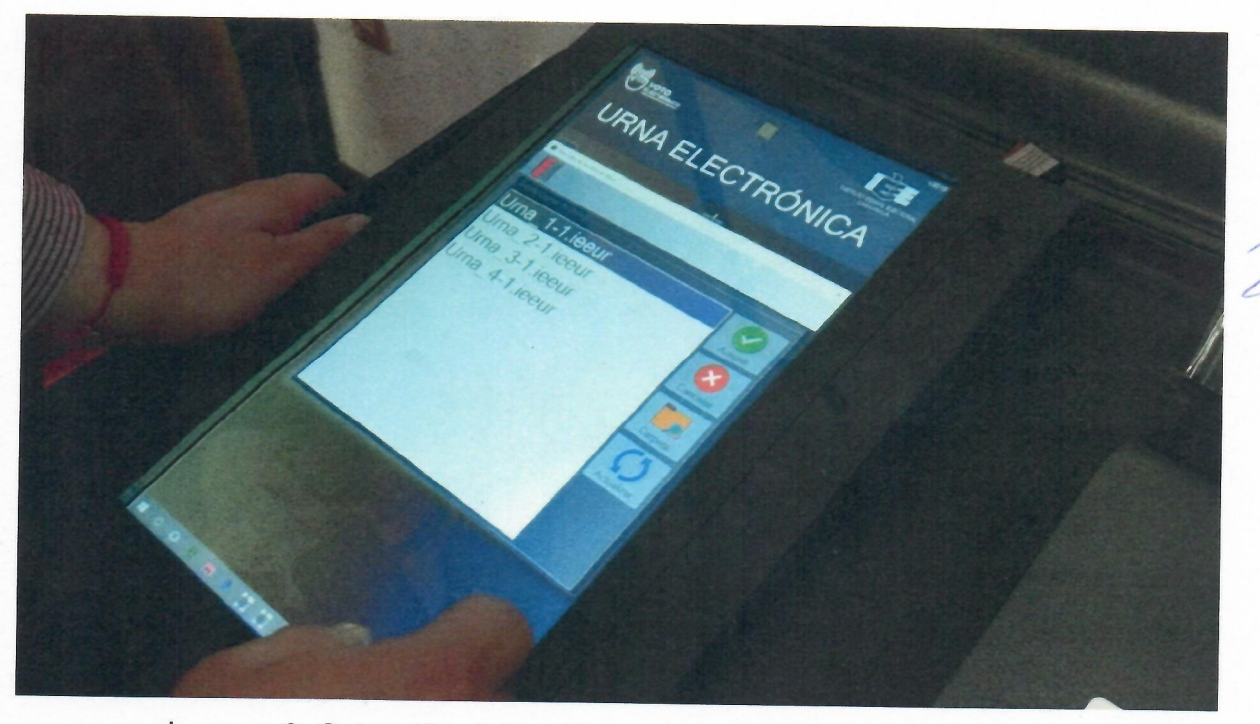

Imagen 3. Selección del archivo correspondiente a la urna para

la carga e inicio de la urna

| URNA ELE                                                                                                    | CTRÓNICA     |  |
|----------------------------------------------------------------------------------------------------|--------------|--|
| URNA                                                                                                    | Cargar Urna  |  |
| Exportar Cierre<br>Control de la Volación<br>Intelevolación<br>La Elección no he iniciado<br>Inicia Volación | Iciar PRUEBA |  |
| O APA                                                                                                    | GAR          |  |

Imagen 4. Proceso de inicio de la votación

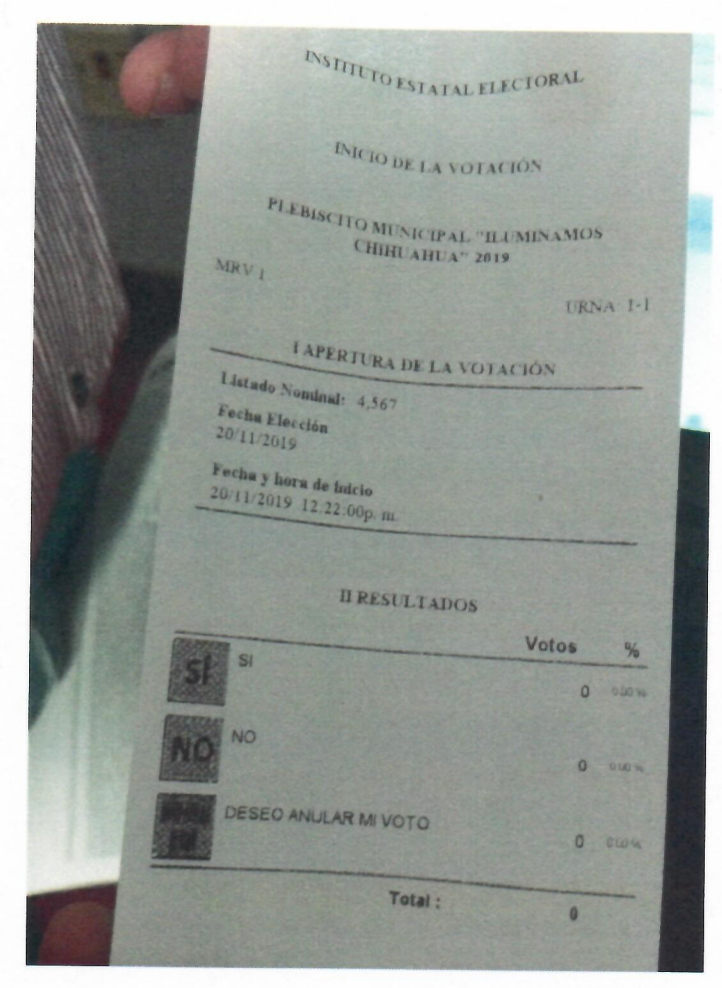

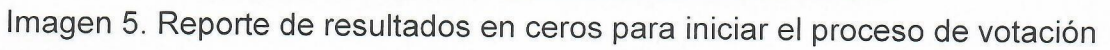

Este proceso de carga da inicio a las bases de datos para que el sistema de votación inicie en ceros, como se muestra en la imagen 4 y 5. Esta acción de verificar que las votaciones en las urnas inician en cero se realizó en los 4 modelos disponibles para las pruebas.

#### Emisión de votos

Una vez verificado que el reporte muestra ceros las 3 opciones disponibles (SI, NO, DESEO ANULAR MI VOTO), se da inicio a la votación, introduciendo el OCR de la credencial elector. Se realiza este proceso en cada urna disponible, como resultado, en la primer urna se introducen 4 votos con la opción SI, 3 con la opción No y 3 con la opción

DESEO ANULAR MI VOTO, en la imagen 6 se observa el registro manual y en la imagen 7 el reporte que imprime el sistema con los resultados.

| NSTEURO ESTANA ELECTORIA<br>CHI-MANAR | AUDITORIA VOTO ELECTRÓNICO<br>RESULTADOS DE LA VOTACIÓN POR URNA | UACH<br>CHIMICANCA            |
|---------------------------------------|------------------------------------------------------------------|-------------------------------|
|                                       |                                                                  | FECHA 20112019<br>HORA 121000 |
|                                       | URNA 1                                                           |                               |
| SI                                    |                                                                  | TOTAL<br>4                    |
| NO                                    |                                                                  | 3                             |
| NULO                                  |                                                                  | 3                             |
|                                       |                                                                  |                               |
|                                       |                                                                  |                               |
|                                       |                                                                  |                               |

Imagen 6. Registro manual de los votos emitidos en la urna 1

1

|   | PLANISCI IL O SUL PAR DE LA VOTA                                                                  |                              |   |  |
|---|---------------------------------------------------------------------------------------------------|------------------------------|---|--|
|   | Fecha Eleccion<br>20/11/2019<br>Fecha y hora de cierre<br>20/11/2019 12:31:00p.m.<br>H RESULTADOS | Vatos                        | 0 |  |
|   | SI<br>NO<br>DESEO ANULAR MI VOTO<br>Total :                                                       | 4 444<br>3 505<br>3 505<br>1 |   |  |
| = | III PAR IN PACION                                                                                 |                              |   |  |

Imagen 7. Reporte de votos de la urna 1

Se observa entonces que los votos que reporta el sistema son los mismos que se emitieron como prueba de caja negra para la urna 1. En la imagen 8 se observan los votos contabilizados manualmente y por sistema. Este mismo procedimiento se realiza en las urnas 2 (imagen 9),3 (imagen 10) y 4 (imagen 11).

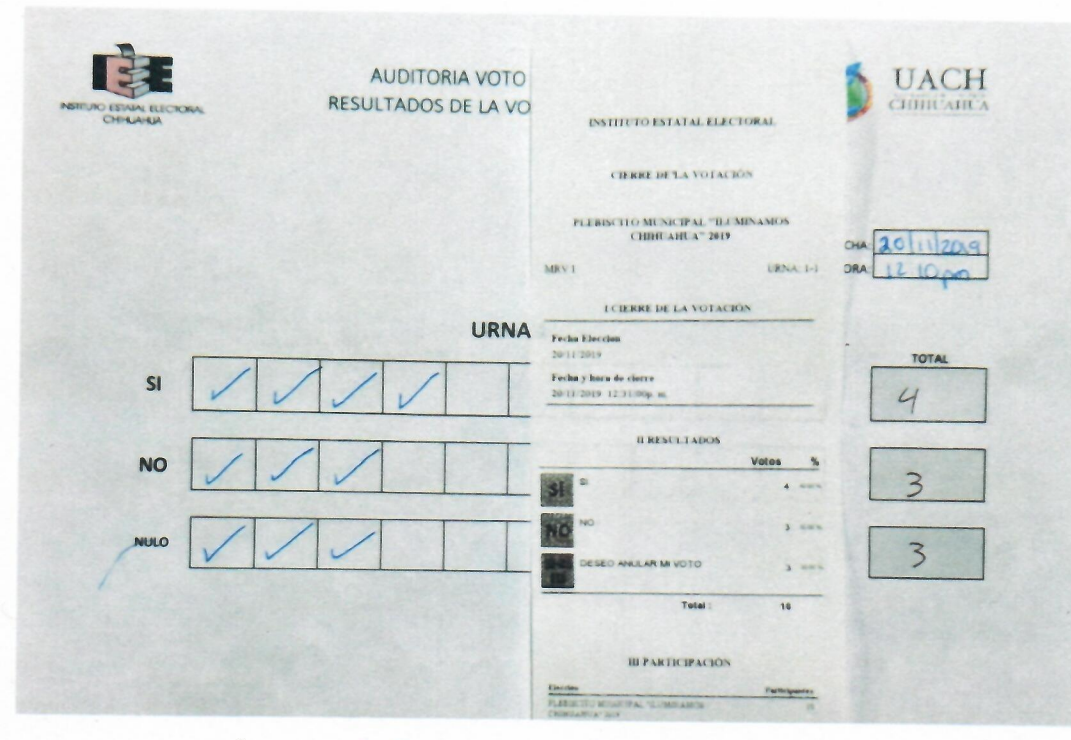

Imagen 8. Comparación de votos en la urna 1

| NETERIO ESTAN ELECTORA<br>CHI-RA-RA | TORIA VOTO E<br>OS DE LA VOTO<br>CIERRE DE LA VOTACIÓN                                                                                                    |
|-------------------------------------|----------------------------------------------------------------------------------------------------|
|                                     | PLEBISCITO MUNICIPAL "ILEMINAMOS<br>CHIHUAHUA" 2019<br>NRV 2 URNA 34 ORA 2014/2019<br>ICIERRE DE LA VOTACION<br>Freins Dencene<br>2011/2019<br>Preins y bers de cherre<br>2012/2019 12 30/2010 m |
|                                     | II RESULTADOS<br>Votos %<br>SI SI SI SI SI SI SI SI SI SI SI SI SI S                                                                                                    |
| NULO                                | DESEC ANALAR MI VOTO 1 1000<br>Total : 8<br>III PARTICIPACION                                                                                                    |

Imagen 9. Comparación de votos en la urna 2

| NSTELIO ESTADAL ELECTOR<br>CHI-LA-MA | AUDITORIA VOTO E<br>RESULTADOS DE LA VOT | INSTITUTO ESTATAL ELECTORAL                                                                                               |
|--------------------------------------|------------------------------------------|----------------------------------------------------------------------------------------------------|
|                                      |                                          | PLEBINCITO MENICIPAL "ILL'MINAMOS<br>CHIBUABUA" 2019<br>NRY 3 URNA 3-1<br>I CHERRE DE LA VOTACIÓN PLU 2019<br>Freia Recom |
|                                      | URNA 3                                   | Pecka y hora de clerre<br>29/11/2019 12-46.00p m                                                                          |
| SI                                   |                                          | II RESULTADOS                                                                                                    |
| NO                                   | /////                                    | S 0 mm 6                                                                                                    |
| NULO                                 |                                          | DESED ANKLAR MI VOTO 0 0000                                                                                               |
|                                      |                                          | III PARTICIPACIÓN<br>Electos<br>relativamente por Candonica e<br>companyativa (11)                                        |
|                                      |                                          | Techangeron 2011,2017 1240.56 0                                                                                           |

Imagen 10. Comparación de votos en la urna 3

| NSTRUC ESUAL ELECTORAL | AUDITORIA VOTO ELE<br>RESULTADOS DE LA VOTA | ENTITUTO ESTATAL ELECTORAL                                                                      | ) ШАСН    |
|------------------------|---------------------------------------------|-------------------------------------------------------------------------------------------------|-----------|
|                        |                                             | CEERRE DE LA VOTACIÓN<br>PLEBISCITO MUNICIPAL "BLEMINAMOS<br>CHIDRUAIR A" 2012<br>MRV4 TRNA 4-1 | 2014/2019 |
|                        | URNA 4                                      | I CIERRE DE LA VOTACIÓN                                                                         |           |
|                        |                                             | 20/11/2019                                                                                      | TOTAL     |
| SI                     | 11/1/1                                      | Fecha y horn de clerre<br>20/11/2019 12:55:00p.m.                                               | 7         |
| NO                     | ////                                        | URESELTADOS<br>Votos 5<br>5<br>7 xm                                                             | 5         |
| NULO                   |                                             | NO NO S CON                                                                                     | 0         |
|                        |                                             | Total 12                                                                                        |           |
|                        |                                             | UI PARTICIPACIÓN                                                                                |           |
|                        |                                             | Padescore annecesary reconcessory at                                                            |           |

Imagen 11. Comparación de votos en la urna 4

Asimismo, en cada voto emitido el sistema imprime el comprobante, para ser depositado en la urna de manera física, en las imágenes de la 12 a la 19 se observa los comprobantes obtenidos de la votación de la urna 2.

| INSTITUTO ESTATAL ELECTORAL                                                                              | INSTITUTO ESTATAL ELECTORAL                                                             |
|----------------------------------------------------------------------------------------------------|-----------------------------------------------------------------------------------------|
| COMPROBANTE DE VOTACIÓN                                                                                  | COMPROBANTE DE VOTACIÓN                                                                 |
| PLEBISCITO MUNICIPAL CUMINAMOS CHINA                                                                     | PLEBISCITO MUNICIPAL "LUMINAMOS CHIHUAHUA"                                              |
| URNA 2-1                                                                                                 | MRV 2<br>URNA 21                                                                        |
| EVISION                                                                                                  | REVISIÓN                                                                                |
| SELECCIÓN                                                                                                | SELECCION                                                                               |
| DESEO ANULAR MI VOTO                                                                                     | SI                                                                                      |
| REVISIÓN                                                                                                 | REVISIÓN                                                                                |
| EE 2011/2013 - 3 reEpitip 3m/HB4K0507H0CDubateCol04025gPica<br>Omit-ecalabolit 34HV52HB41+eacChimit.285H | RE SUITION 4 dEautraneous OUTREClasseE.coUH73gRost<br>Geod-LongXoff3RfyEbdattrevelation |
| REVISIÓN                                                                                                 | REVISIÓN                                                                                |
| DEPOSITE SU COMPROBANTE EN LA URNA                                                                       | DEPOSITE SU COMPROBANTE EN LA URNA                                                      |

Imagen 12 y 13. Voto emitido en la urna 2

INSTITUTO ESTABLE FLECTORAL INSTITUTO ESTATAL ELECTORAL COMPROBANTE DE VOTACIÓN COMPROBANTE DE VOTACIÓN PLEBISCITO MUNICIPAL TLUMINAMOS CHIHUAHUA PLEBISCITO MUNICIPAL TLUMINAMOS CHIHUAHUA" MRV 2 URNA 2-1 MRV 2 URNA 2-1 -REVISIÓN---REVISIÓN-SELECCIÓN SELECCIÓN SI SI REVISIÓN--REVISIÓN-------REVISIÓN------- REVISIÓN-DEPOSITE SU COMPROBANTE EN LA URNA DEPOSITE SU COMPROBANTE EN LA URNA

Imagen 14 y 15. Voto emitido en la urna 2

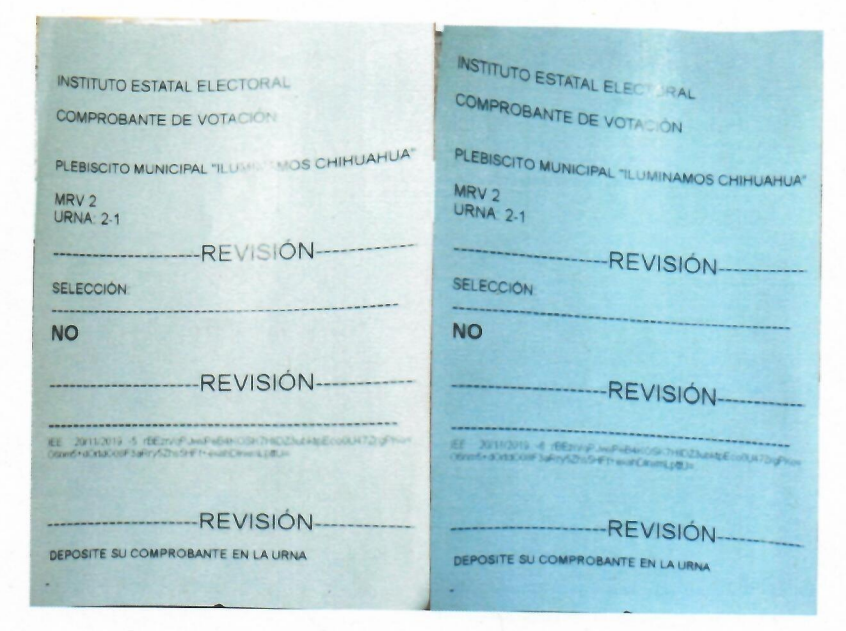

Imagen 16 y 17. Voto emitido en la urna 2

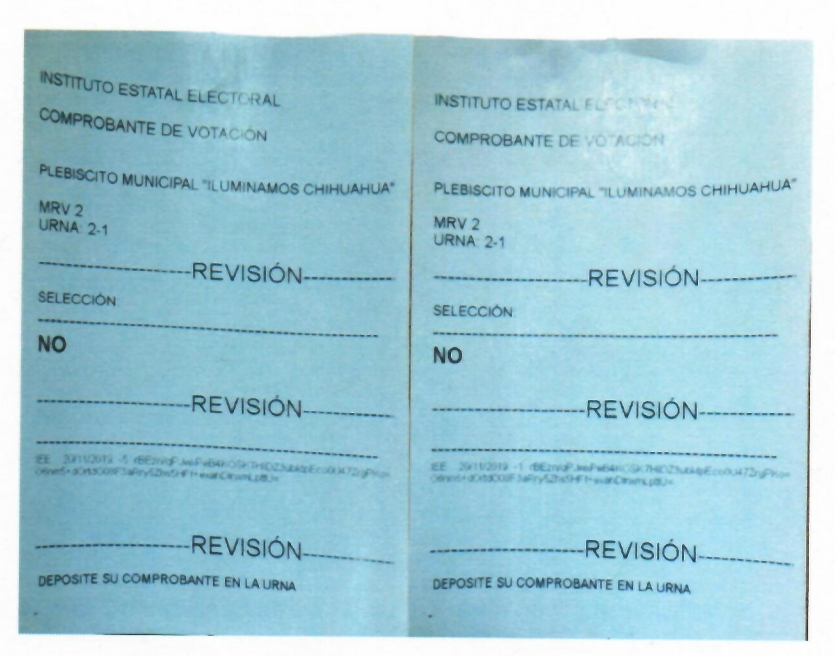

Imagen 18 y 19. Voto emitido en la urna 2

## Cierre de la votación en la urna

Posterior a la emisión de votos en cada urna, se procedió al cierre de las mismas, para ello se requiere de una clave que se ingresa mediante la lectura de una tarjeta con código de barras (imagen 20), después imprime los resultados que se vieron en las imágenes 8, 9, 10 y 11.

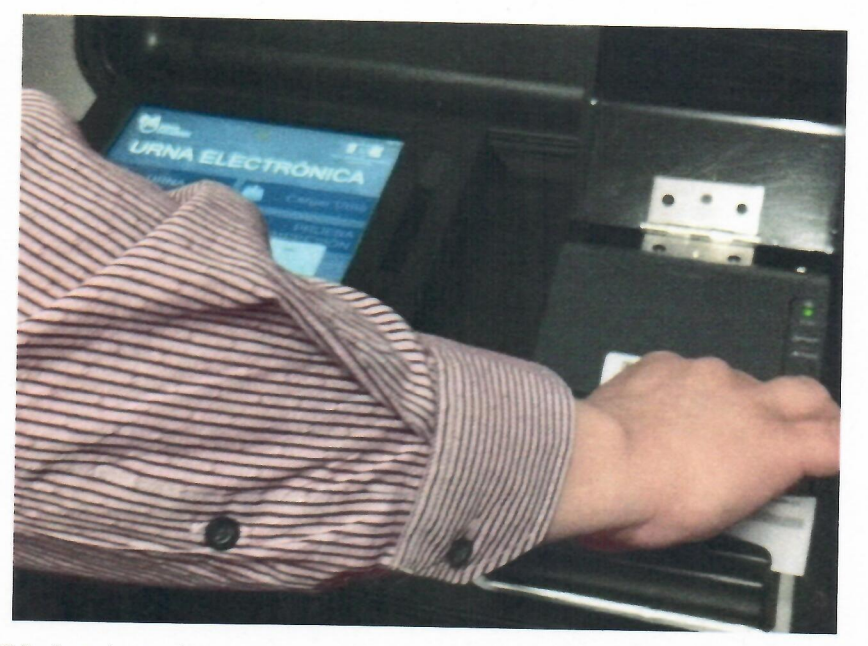

Imagen 20. Lectura de tarjeta con clave mediante lector de código de barras

Se verifica que una vez cerrada la urna, no permita seguir recibiendo los votos, comprobando que sólo deja imprimir o exportar los resultados como se muestra en la imagen 21.

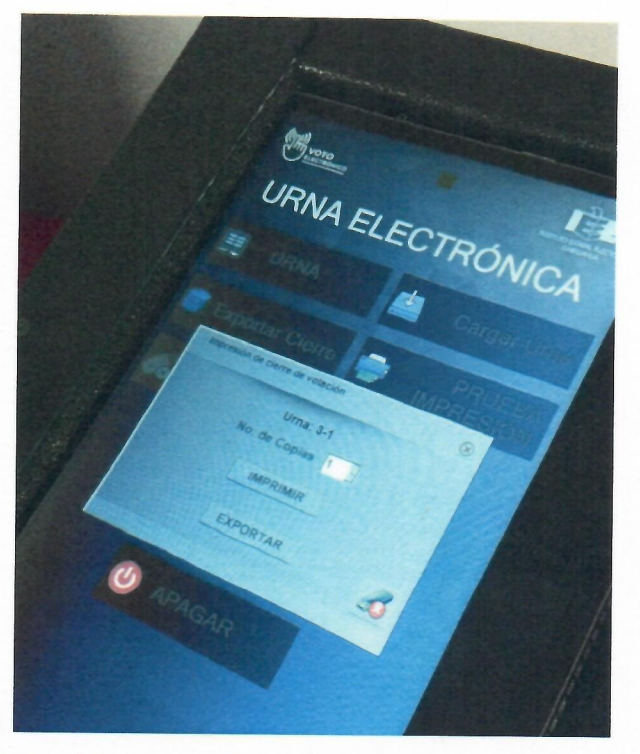

Imagen 21. Impresión o exportación de resultados

En el cierre, al final el sistema imprime un resumen de votos recibidos en la urna, a continuación, en la imagen 22 un ejemplo del reporte.

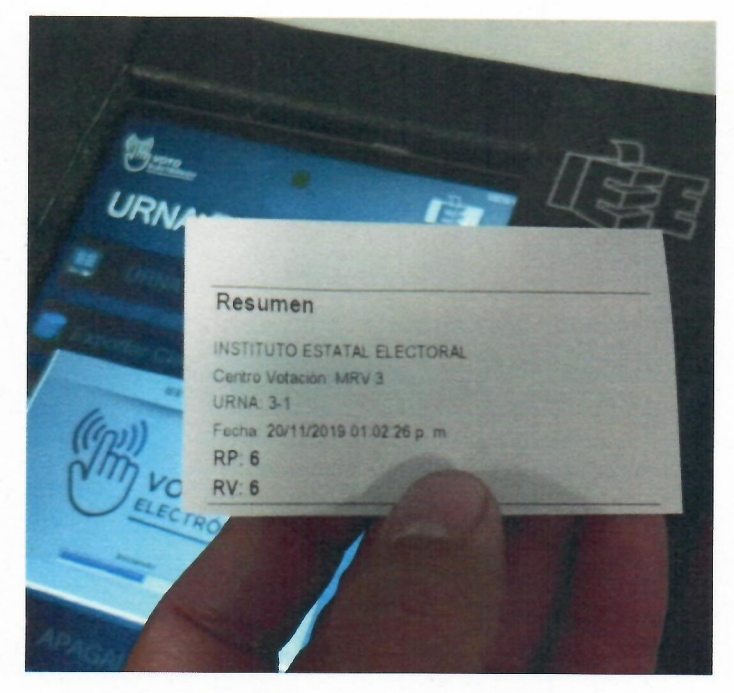

Imagen 22. Resumen del cierre de urna

#### Concentración de resultados

La concentración de resultados se lleva a cabo mediante la exportación de los resultados de cada urna, se concentraron en una memoria flash con conexión USB previamente revisada para que estuviera sin archivos adicionales. El sistema de concentración de resultados lee de la memoria los archivos y se reflejan en el sistema como se observa en la imagen 23.

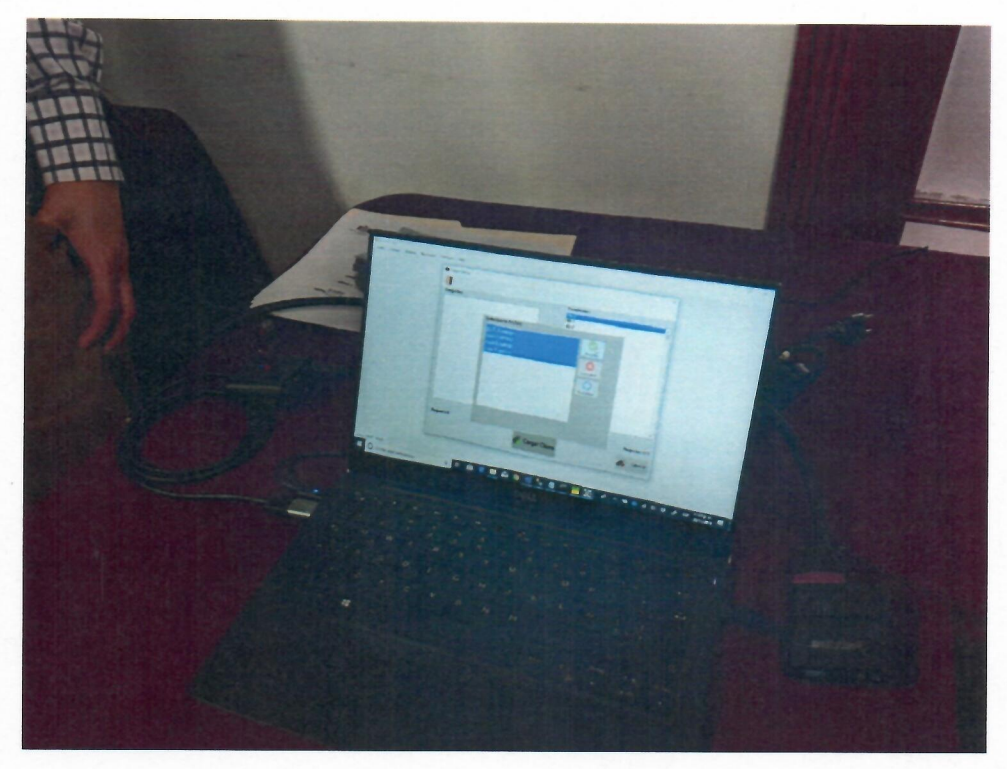

Imagen 23. Lectura de archivos en la memoria flash

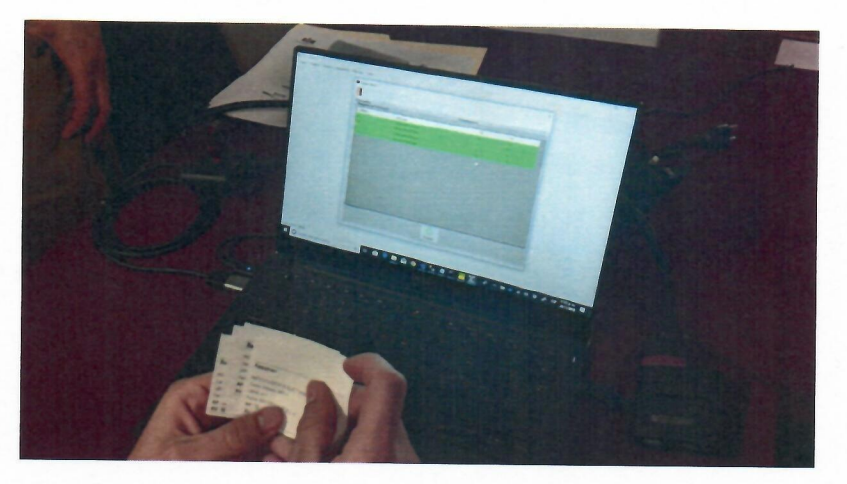

Imagen 24. Lectura de votación concentrados

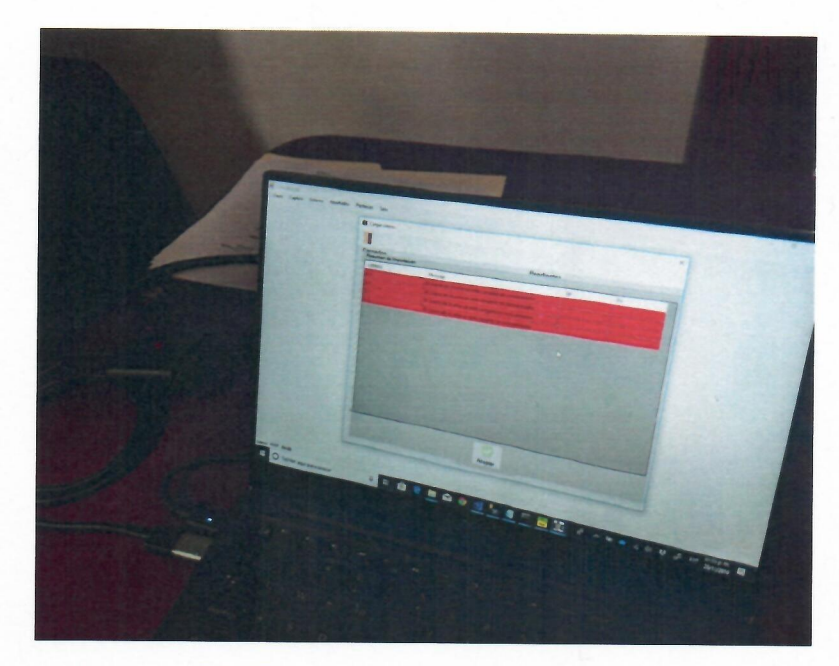

Imagen 25. Error al cargar archivos nuevamente

Se verifica que no se puedan cargar nuevamente los archivos para no duplicar votos, la imagen 25 muestra que detecta que ya se habían cargado y muestra un error resaltando las casillas en rojo. Se realiza la prueba también si cambiando el nombre al archivo no lo detecta como diferente casilla, sin embargo, el resultado fue el mismo, marca con rojo que ya había sido capturada.

Para completar las opciones de lectura de resultados, se procedió a realizar una captura manual en el sistema, que significa que por alguna razón falló la urna y se tuvieron que

contar los votos de manera manual con los comprobantes impresos, para esto se elige capturar 24 votos para SÍ, 12 para No y 5 para DESEO ANULAR MI VOTO. Los resultados finales se mostraron como se observa en la imagen 26.

| PE | LIGHTAN ORANI | NICTORAL |                           |      |    |    |      | RESULTA | DOS POR UP |
|----|---------------|----------|---------------------------|------|----|----|------|---------|------------|
|    |               |          |                           |      |    |    |      |         |            |
|    | MRV           | URNA     | Tipo Resultado            | Tous | SI | NO | NULO |         |            |
| 1  | MRV 1         | 1-1      | CONCENTRACION DIGITAL     | 10   | 4  | 3  | 3    |         |            |
| 1  | MRV 2         | 2-1      | CONCENTRACIÓN DIGITAL     | 8    | 3  | 4  |      |         |            |
| 1  | MRV 3         | 3-1      | CONCENTRACION DIGITAL     | 6    | 0  | 6  | 0    |         |            |
|    | MRV4          | 4-1      | CONCENTRACION DIGITAL     | 12   | 7  | 5  |      |         |            |
| ì  | MRV 5         | 5-1      | COMPROBANTE DE RESULTADOS | 24   | 12 | 7  | 5    |         |            |
| -  | #             |          |                           | 60   | 26 | 25 | 9    | 1       |            |

Imagen 26. Resultados obtenidos del concentrador de votos

#### Generación de hash SHA-256 y SHA-512

Las funciones Hash, también conocidas como funciones resumen son funciones que, utilizando un algoritmo matemático, transforman un conjunto de datos en un código alfanumérico con una longitud fija. Da igual la cantidad de datos que se utilice, el código resultante tendrá siempre el mismo número de caracteres<sup>1</sup>. Entonces se realizó la generación de los hash para el sistema de votación de las urnas y del concentrador de votos, en los formatos de hash 256 y de 512 para comprobar que sean los mismos que se utilizarán el día de la votación a los auditados en la reunión del 20 de noviembre de 2019.

A continuación, se presentan los hash resultantes de los sistemas auditados, cabe mencionar que existen dos versiones para las urnas, ya que unas cuentan con Windows 10 y otras con Windows 7, los cuales se establecen en la siguiente imagen (imagen 27). Asimismo, en la imagen 28 se muestra el proceso de extracción del hash.

<sup>&</sup>lt;sup>1</sup> Gonzalo García-Valdecasas. (2019, 27 agosto). ¿Qué son las funciones Hash y para que se utilizan? Recuperado 22 noviembre, 2019, de https://www.cysae.com/funciones-hash-cadena-bloques-blockchain/

**ANEXO 1** 

| Aplicación       | Versión       | SHA256     | SHA512                        |
|------------------|---------------|------------|-------------------------------|
|                  |               | C3D3F9F8D  |                               |
|                  |               | 147BBCD5A  | 8C104FFCD84647246942FDF937737 |
|                  |               | 336BC7CC5  | B9A38C9E3E9F650525D7F4C377E1  |
| Urna2019.exe     | 2019.10       | 876C65E639 | 5CCB0C558BE8F8F6087657E1B75B  |
|                  |               | 0156C197AA | F831082BF612CC46126F4C04C985  |
|                  |               | A87C675461 | B31B4910F6D96DA               |
|                  |               | E817C59    |                               |
|                  |               | D58345E9D4 |                               |
|                  | 2019.10 Win 7 | D7E4900208 | 7E87DEDF9DAC647C7A6270B5A12   |
|                  |               | F5ACD7AB2  | CA84774B9D8C24655F7840964D355 |
| Urna2019.exe     |               | 3103614F4A | 26A1670A30CC9E7BCC4A7E36BEB   |
|                  |               | 2563E327FA | C714F66220821968FB4F0918E0E0F |
|                  |               | 3A514BB4A6 | 356C5B698677AB1F              |
|                  |               | 5FEE0      |                               |
|                  |               | 06E98C5C6  |                               |
|                  |               | C57B674AC  | 7E24E64C4792B2614FF43743EEA78 |
|                  |               | 5B7ECC36A  | CD0F9412DFB605B10142BAD6681D  |
| Concentrador exe | 2019.10       | BA1DD0CC8  | 0AD7D57CF73946181BD20319666E  |
|                  |               | 9A69EC509  | 3926DE56E4DA63E2DECC15407AB   |
|                  |               | CC24CFFC2  | 55F0668777917ED1              |
|                  |               | FB656E085E |                               |

Imagen 27. Documentación de los hash SHA256 y SHA512 obtenidos

|              | CC24CFFC2<br>FB656E085E                                                                                                    | 55F0668777917ED1          |    |
|--------------|----------------------------------------------------------------------------------------------------|---------------------------|----|
| Imagen 27. [ | Documentación de los hash                                                                                                    | SHA256 y SHA512 obtenidos | ×. |
|              | Image: State State Stat |                           |    |

Imagen 28. Proceso de extracción del hash

## Conclusiones

La auditoría de pruebas funcionales de caja negra se llevó sin contratiempos ni detección de vulnerabilidades que impidan su utilización en el proceso de votación del plebiscito del 24 de noviembre de 2019. El sistema cuenta con medidas de seguridad que dan certeza al proceso como lo es la encriptación de la base de datos así como de los archivos que se transfieren mediante memorias flash, sin embargo este movimiento de información no es del todo adecuado, por lo que se sugiere que en futuros usos de las urnas electrónicas se realice mediante una conexión de red, que permita una transferencia de datos de manera más segura.

La comprobación de los hash se llevará a cabo antes de las elecciones para comprobar que los sistemas utilizados en las urnas que recibirán las votaciones de los ciudadanos de Chihuahua, sea el mismo que fue auditado el 20 de noviembre del presente año.

Parch

L.I. José Rómulo Barrón Hernández

Dr. Víctor Alonso Domínguez Ríos

M.I. Arión Ehécatl Juárez Menchaca